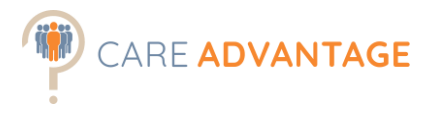

## SMART SORT

Sr

To quickly identify higher calibre, lower risk candidates in large candidate pools, we recommend using the Smart Sort tool.

The Smart Sort tool works only if the **Personality and Attitudes assessments** were included in the assessment event, because it will automatically sort and rank your applicants based on their job fit % and attitudes scores. If the Cognitive Assessment and/or Engagement survey were included, the results will be shown as well.

The Smart Sort tool uses the data from the 'Scores Report' .csv file which can be found in the assessment event in the Report Manager section. Download this .csv file by clicking on 'Export to CSV'. Once downloaded, save it somewhere where you can easily find it again or leave it sitting at the bottom of your screen.

| ME                                                                                          | DASHBOARD                                                                                                    | EVENTS                              | PEOPLE | SETTINGS | SMART REPORT | SMART SORT | SMART SOURCE | SUPPORT                                                           | LOGOUT |  |
|---------------------------------------------------------------------------------------------|----------------------------------------------------------------------------------------------------|-------------------------------------|--------|----------|--------------|------------|--------------|-------------------------------------------------------------------|--------|--|
| Event: Registered Nurse   Murra Wurra                                                       |                                                                                                    |                                     |        |          |              |            |              |                                                                   |        |  |
| Event Link: https://careadvantagedemo.big5assessments.com/groups/48422   Email me this link |                                                                                                    |                                     |        |          |              |            |              |                                                                   |        |  |
|                                                                                             |                                                                                                    |                                     |        |          |              |            |              |                                                                   |        |  |
|                                                                                             | Manage Partic                                                                                                    | anage Participants: Event IVIessage |        |          |              |            |              |                                                                   |        |  |
|                                                                                             | Percent Complete:<br>Percent Complete:<br>Percent Percent |                                     |        |          |              |            |              | is a pre-employment assessment<br>ork. To ensure your application |        |  |

| 0   View All                                           | Complete P | Complete Participants |          |                 |              |  |  |  |  |  |
|--------------------------------------------------------|------------|-----------------------|----------|-----------------|--------------|--|--|--|--|--|
| Total Complete:                                        | Show 25 🗸  | entries :             | Search : |                 |              |  |  |  |  |  |
| 62   Export to CSV                                     | Date       | Name Or Email         | Job Fit  | Attitude        | Status       |  |  |  |  |  |
| Add Participants:                                      | 07/12/2020 | Caresimo, Mauro       | 71       | Serious Concern | Manage 🗸     |  |  |  |  |  |
| Existing New                                           | 07/12/2020 | Caresimo, Mauro       | 71       | Serious Concern | Unsuitable 🗸 |  |  |  |  |  |
|                                                        | 07/12/2020 | Janny, Julie *        | 68       | Serious Concern | Suitable 🗸   |  |  |  |  |  |
| Event Notifications:                                   | 07/12/2020 | Axel, Alex            | 82       | Serious Concern | Unsuitable 🗸 |  |  |  |  |  |
| Add Notifications                                      | 07/12/2020 | Rivers, Jake *        | 71       | Serious Concern | Unsuitable 🗸 |  |  |  |  |  |
|                                                        | 07/12/2020 | Smith, Jane *         | 64       | Serious Concern | Unsuitable 🗸 |  |  |  |  |  |
| Report Manager                                         | 07/12/2020 | Caresimo, Mauro       | 57       | Serious Concern | Unsuitable 🗸 |  |  |  |  |  |
|                                                        | 07/12/2020 | Hensworth2, Miles2    | 71       | Serious Concern | Suitable 🗸   |  |  |  |  |  |
| Reports for participants<br>will be sent automatically | 07/12/2020 | Hensworth, Miles      | 71       | Serious Concern | Suitable 🗸   |  |  |  |  |  |
|                                                        | 07/12/2020 | Mene, Jene *          | 71       | Serious Concern | Suitable 🗸   |  |  |  |  |  |
| Sends report via XML to<br>API                         | 07/12/2020 | Hensworth, Miles *    | 71       | Serious Concern | Suitable 🗸   |  |  |  |  |  |
| Options                                                | 07/12/2020 | Cobden, James *       | 68       | Serious Concern | Unsuitable 🗸 |  |  |  |  |  |
|                                                        | 07/12/2020 | Ball, Rose *          | 64       | Serious Concern | Suitable 🗸   |  |  |  |  |  |
| Scores Report:<br>Export To CSV                        | 07/12/2020 | Dummy, Danny *        | 71       | Serious Concern | Suitable 🗸   |  |  |  |  |  |
|                                                        | 07/12/2020 | Penny, Jenny *        | 82       | Serious Concern | Suitable 🗸   |  |  |  |  |  |
|                                                        | 07/12/2020 | Sample, Simon *       | 71       | Serious Concern | Suitable 🗸   |  |  |  |  |  |
| Sort                                                   |            |                       | 1        |                 |              |  |  |  |  |  |

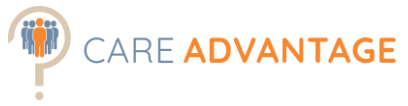

Then click on the Smart Sort button in the top menu which opens the Smart Sort tool in a separate tab or window.

| CARE ADVANTAGE                                                                                                    |                            |  |  |  |  |  |  |  |  |  |
|----------------------------------------------------------------------------------------------------|----------------------------|--|--|--|--|--|--|--|--|--|
| HOME DASHBOARD EVENTS PEOPLE SETTINGS SMART SORT HELP                                                                                                    | MESSAGING TEMPLATES LOGOUT |  |  |  |  |  |  |  |  |  |
| Latest Invitees (w/ completed event requirements) Displayed results limited to last 50 Invitees. Click the related Event to see all Invitees for that Event. |                            |  |  |  |  |  |  |  |  |  |

Here you can either drag and drop that same .csv file you just downloaded from the assessment event in the box or upload it from your computer.

| ← → C  Secure   https://caresource.com.au/SmartSort/ | ☆ | £ | C | <i>J</i> ., | ĸ | : |
|------------------------------------------------------|---|---|---|-------------|---|---|
| CARE ADVANTAGE Smart Sort                            |   |   |   |             |   |   |
|                                                      |   |   |   |             |   |   |
| Drop your assessment                                 |   |   |   |             |   |   |
| event .csv file here<br>or                           |   |   |   |             |   |   |
| Browse your Computer                                 |   |   |   |             |   |   |
| ii                                                   |   |   |   |             |   |   |
|                                                      |   |   |   |             |   |   |

Smart Sort then automatically sorts the results by Attitudes first (Low Concern, Some Concern, Serious Concern) and then by Job Fit Score (High to Low) and 'ticks' candidates who scored over 80% Job Fit with a Low Concern in their attitudes.

⇒ This cut-off percentage is arbitrarily set at 80%. Choose your own cut-off depending on the role, the candidate pool, the benchmark etc.

Smart Sort also tells you whether a candidate has scored high on the "Good Impression Scale", what their cognitive score, their detailed Attitudes Scores, (in included) their answers to the Qualifications and Experience questions and their Engagement results.

You can also drill down further by setting a date range or a proximity to a certain postcode.

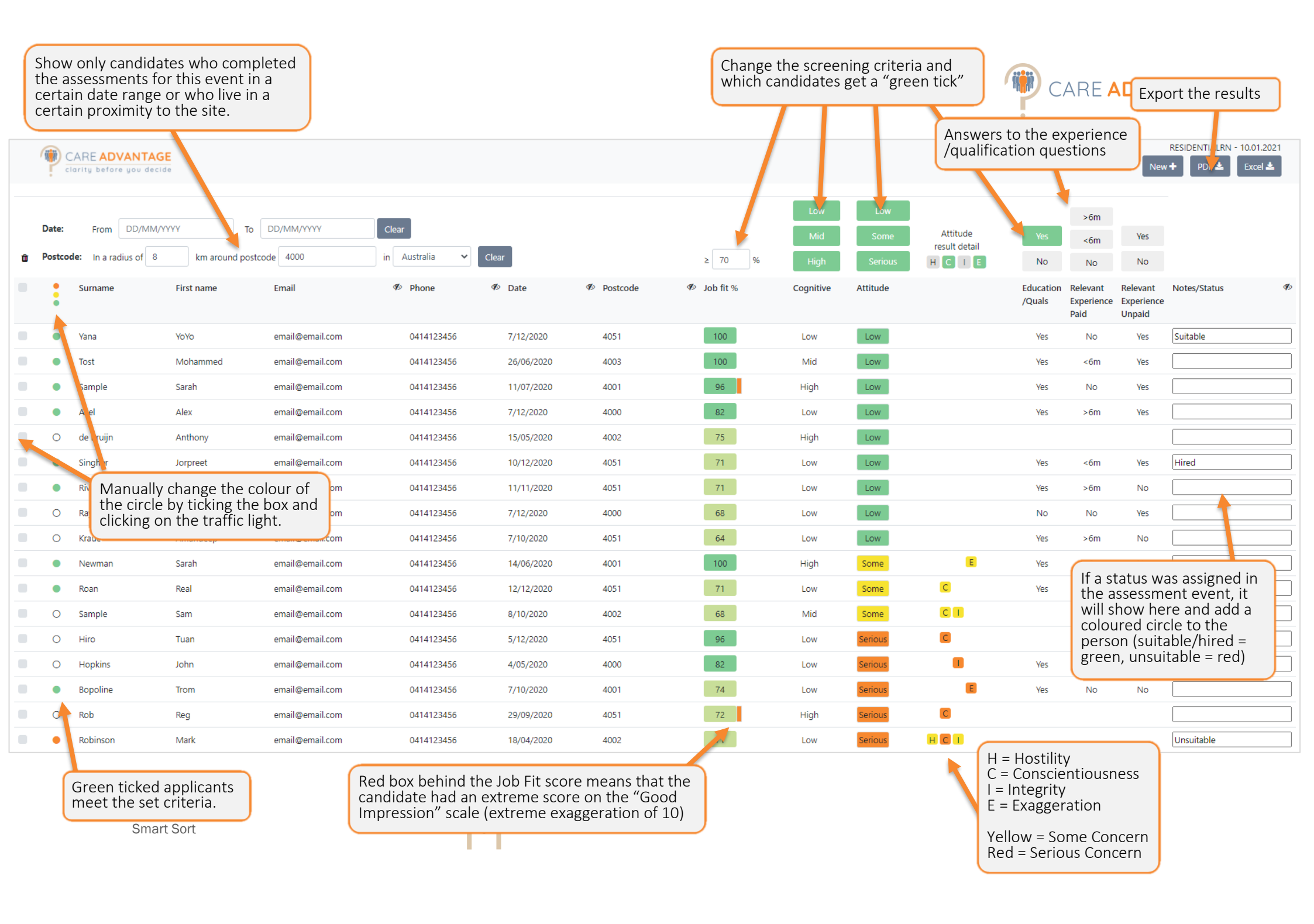